# nuLiga Billard im BBV

Tutorial zur Ergebniserfassung Pool

# Login

Öffne nuLiga unter bbv-billard.liga.nu (oder über den Link auf der BBV-Homepage www.billard.bayern)

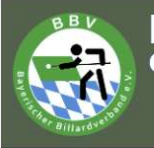

#### Bayerischer Billard-Verband e.V.

#### Spielbetrieb Pool 2022/23 Snooker 2022/23 Karambol 2022/23

Veranstaltungen

Turniere

Willkommen zum Vereinsportal nuLiga Billard Bayern

**nuliga Billard Bayern** ist das Internetportal des Bayerischen Billard-Verbands. Die Seiten dienen als Kommunikationsplattform und zur Ergebniserfassung für Spieler, Vereine und Verband.

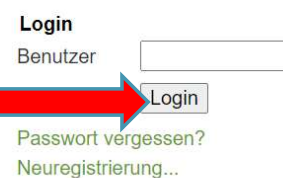

Einloggen mit registrierter Mailadresse und Passwort

| Jsername        |      |
|-----------------|------|
| andy.147@gmx.de |      |
| assword         |      |
| ••••••          |      |
|                 | Logi |
|                 |      |

nuLiga ID

## Begegnung suchen

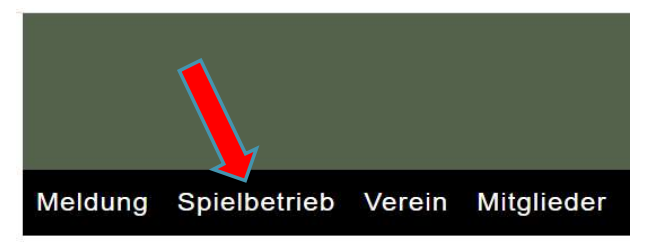

#### Spielbetrieb TSG 08 Roth e.V. Abt. Billard

| Spielber<br>Mannsch | ichte su<br>aft | ichen                      | ✓ ● Zei<br>○ vor | itraum N | lächste 7 Tage _ ∽<br>∫bis | Immer au<br>(Schnelle<br>Jedes Spiel | f "erfassen<br>rfassung igr<br><i>lässt sich erst</i> | "<br>norieren)<br>ab der Startzeit |
|---------------------|-----------------|----------------------------|------------------|----------|----------------------------|--------------------------------------|-------------------------------------------------------|------------------------------------|
| Zu erfa<br>Suchen   | ssende :        | Spielberichte mit anzeigen |                  |          |                            | erfassen, da<br>"erfassen" g         | ann erscheint o<br>grün und lässt                     | das Wort<br>sich anklicken.        |
| Auswahl             | Tag D           | Datum Zeit                 | (Halle)          | Liga     | Heimmannschaft             | Gastmannschaft                       | Partien                                               | Spielbericht                       |
|                     | Fr.             | 23.09.2022 15:00 v         |                  | VL       | TSG 08 Roth III            | TSG 08 Roth IV                       | 0:0                                                   | schnellerfassen erfassen           |
|                     | Sa.             | 24.09.2022 14:00           |                  | KL       | TSG 08 Roth III            | 1. BV Weißenburg III                 | 0:0                                                   | schnellerfassen erfassen           |
|                     | So.             | 25.09.2022 11:00           |                  | OL       | 1. BC Selb                 | TSG 08 Roth II                       | 0:0                                                   | schnellerfassen                    |

## Aufstellung auswählen

| TSG 0    | 8 Roth |      |                     |        |         |                         |
|----------|--------|------|---------------------|--------|---------|-------------------------|
| Position | Einzel | Rang | Spieler             | Doppel | Löschen |                         |
| 1        | 1~     | 1.1  | Hartl, Oliver       | - 🗸    |         | 2.1 B<br>2.2 E          |
| 2        | 2 🗸    | 1.2  | Cengiz, Tevfik      | - 🗸    |         | 2.3 C<br>2.4 V<br>3.1 D |
| 3        | 3 🗸    | 1.3  | Dütsch, Luis        | - 🗸    | 1       | 3.2 F<br>3.3 V          |
| 4        | 4 🗸    | 1.4  | Weichmann, Matthias | - 🗸    | 0       | 3.5 B<br>3.6 B          |

Die 4 Spieler, die in der Namensmeldung mit x.1 bis x.4 gemeldet wurden, werden hier zunächst aufgestellt, rechts werden alle weiteren Spielberechtigten gelistet.

| Einzel | Rang | Spieler             | Doppel |
|--------|------|---------------------|--------|
| 4 🗸    | 1.1  | Hartl, Oliver       | D1 🗸   |
| 2 🗸    | 1.2  | Cengiz, Tevfik      | D2 🗸   |
| 1 🗸    | 1.4  | Weichmann, Matthias | D2 🗸   |
| 3 🗸    | 3.7  | Gsänger, Andreas    | D1 🗸   |

Zum Löschen eines Spielers aus der Aufstellung Haken setzen und "löschen" klicken

| Dütsch, Luis        | 🗹 🗊     |
|---------------------|---------|
| Weichmann, Matthias | - 🗸 🗌 🛱 |
|                     | Löschen |

Weichmann

Cengiz

Hartl

Gsänger

In diesem Beispiel:

14/1

8-Ball

9-Ball 10-Ball

Doppel 9-Ball

Doppel 10-Ball

1 2

3

4

D1

D2

Zum Aufstellen eines Ersatzspielers diesen rechts auswählen und "einfügen" klicken

| klicken.                        | 7 Gsänger, Andreas             |
|---------------------------------|--------------------------------|
|                                 | < Einfügen                     |
|                                 |                                |
| öschen                          |                                |
|                                 |                                |
| nmann<br>:_                     | Analoges Vorgehen<br>mit der   |
| z<br>ger                        | Gastmannschaft                 |
| Hartl/Gsänger<br>Weichmann/Ceng | iz                             |
|                                 | Abbrechen of Turnets Weiteree  |
|                                 | Abbrechen << Zuruck vveiler >> |

"Einzel" und "Doppel" entsprechend der Aufstellung der 1. Einzelrunde und der Doppel auswählen, der Spielbericht wird dann entsprechend vorbelegt.

### Ergebnisse erfassen

|                | TSG 08 Roth                |   | A |
|----------------|----------------------------|---|---|
| 14.1           | Weichmann, Matthias        | ~ | E |
| 8-Ball         | Cengiz, Tevfik             | ~ | l |
| 9-Ball         | Gsänger, Andreas           | ~ |   |
| 10-Ball        | Hartl, Oliver              | ~ | 5 |
| 9-Ball Doppel  | Hartl, Oliver              | ~ | E |
|                | Gsänger, Andreas           | ~ |   |
| 10-Ball Doppel | Cengiz, Tevfik             | ~ | 1 |
|                | Weichmann, Matthias        | ~ | 5 |
| 14.1           | Spieler/in nicht anwesend, | ~ | 5 |
| 8-Ball         | Spieler/in nicht anwesend, | ~ | 5 |
| 9-Ball         | Spieler/in nicht anwesend, | ~ | 5 |
| 10-Ball        | Spieler/in nicht anwesend, | ~ | 5 |
|                |                            |   |   |

1. Einzelrunde und Doppel werden vorbelegt, die 2. Einzelrunde manuell auswählen

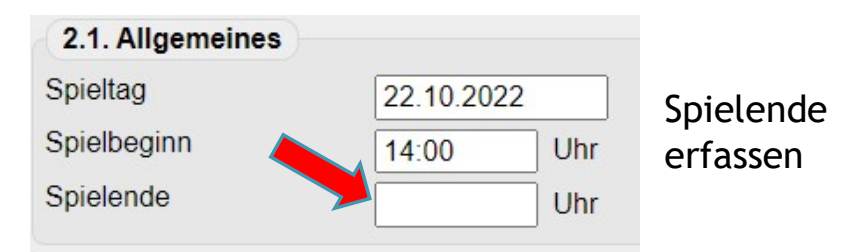

|   | 1. Satz           | 2. Satz |
|---|-------------------|---------|
| ~ | 2:0               | 0:0     |
| ~ | <mark>4:</mark> 6 | 0:0     |
| ~ | 8:3               | 0:0     |
| ~ | 7:6               | 0:0     |
|   |                   |         |
| ~ | 4:7               | 0:0     |
| ~ |                   |         |
| ~ | 6:3               | 0:0     |
| ~ |                   |         |
|   |                   |         |
| ~ | 0:2               | 0:0     |
| ~ | 6:1               | 0:0     |
| ~ | 5:8               | 0:0     |
| ~ | 7:2               | 0:0     |

Ergebnisse in der Spalte "1. Satz" eingeben (ggf. bald "Ergebnis"). 2. und 3. Satz ignorieren (sollte bald verschwinden).

Wichtig: 14/1 nur als 2:0 ins System eingeben. Erfassungsfelder für Bälle und Aufnahmen sind noch in Entwicklung.

| Abbrechen | << Zurück | Weiter >> |  |
|-----------|-----------|-----------|--|

Nach Prüfung der Ergebnisse auf der Kontrollseite mit "Speichern" abschließen.

Abbrechen < Zurück Speichern

Achtung! Gespeicherte Spiele sind abgeschlossen und können dann nur noch vom Admin bearbeitet werden.